# Start de integratie

Met jouw Lightspeed account

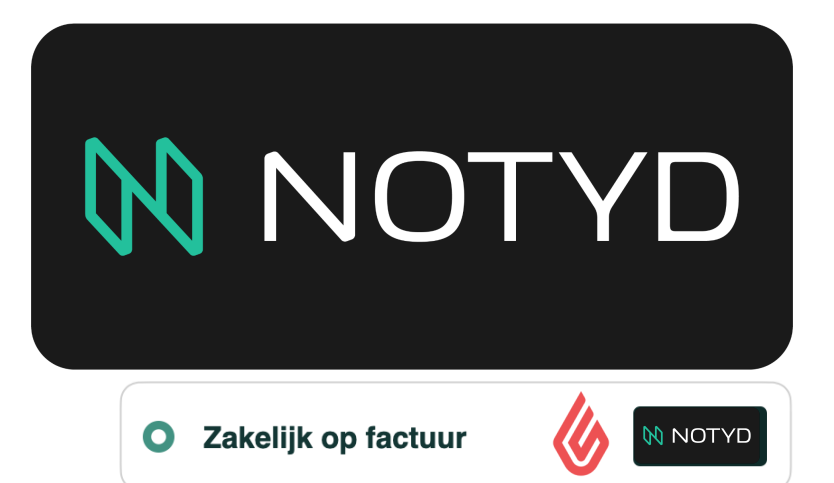

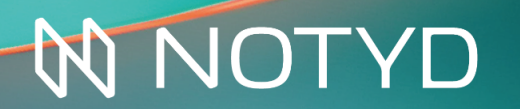

Koop nu en betaal *later* met de betaalmethode NOTYD

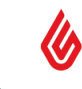

| Introductie                                           | 3  |
|-------------------------------------------------------|----|
| 1. Start                                              | 4  |
| 1.1 Maak een account aan bij NOTYD                    | 4  |
| 1.2 Activeer NOTYD in jouw Lightspeed backend         | 5  |
| 2. Orderbeheer                                        | 6  |
| 2.1 Capture                                           | 7  |
| 2.1.1. Partial Capture                                | 9  |
| 2.2 Terugbetalingen                                   | 11 |
| 2.3 Annulering                                        | 15 |
| 3. Extra informatie                                   | 17 |
| 3.1 Rechtstreekse betalingen van kopers               | 17 |
| 3.2 Factuur aanpassen                                 | 17 |
| 3.3 NOTYD promotie in je webshop                      | 17 |
| 3.4 Vermoeden van frauduleus gedrag                   | 17 |
| 3.5 Het support team van NOTYD                        | 17 |
| 3.6 NOTYD logo in je footer van je Lightspeed webshop | 17 |

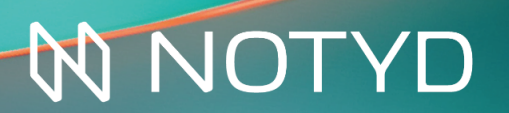

Koop nu en betaal *later* met de betaalmethode NOTYD

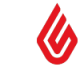

### Introductie

Bedankt dat je gekozen hebt voor NOTYD als jouw koop-nu-betaal-later betaalmethode voor bedrijven. NOTYD is ontworpen om zowel de zakelijke verkoper als koper optimaal te bedienen. Met NOTYD kopen bedrijven nu en betalen ze later, met het gemak van consumenten-betalingen. Als klant profiteer je van de innovatie en snelheid van een startup, gecombineerd met de betrouwbaarheid en ervaring van een marktleider.

Om de B2B koper en verkoper gemak en snelheid te bieden, gebruikt NOTYD de kracht van Artificial Intelligence. Dankzij innovatieve technologie is de nodige kredietcontrole binnen enkele seconden gedaan. Deze technologie verhoogt de acceptatiegraad en sluit eenmanszaken niet uit. Zo maakt NOTYD de betaalmethode beschikbaar voor een grotere groep potentiële klanten. Wij zorgen naast gemak dus ook voor meer omzet en groei.

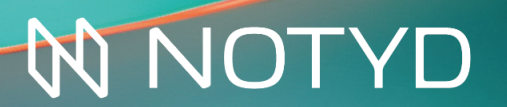

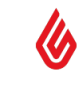

### 1.Start

### 1.1 Maak een account aan bij NOTYD

NOTYD kan rechtstreeks vanuit het Lightspeed-beheerpaneel worden ingeschakeld. Het NOTYD-team zal de inloggegevens verstrekken die nodig zijn om NOTYD te activeren. De volgende stappen moeten worden gevolgd om aan de slag te gaan en NOTYD te integreren in jouw webwinkel.

1. Om te beginnen, moet je eerst een account bij NOTYD aanmaken. Gebruik deze link om je aan te melden en de NOTYD-inloggegevens te ontvangen. Zorg ervoor dat je gemachtigd bent om namens het bedrijf te tekenen. Mocht je al een contract hebben met NOTYD, dan kan je doorgaan naar de volgende pagina.

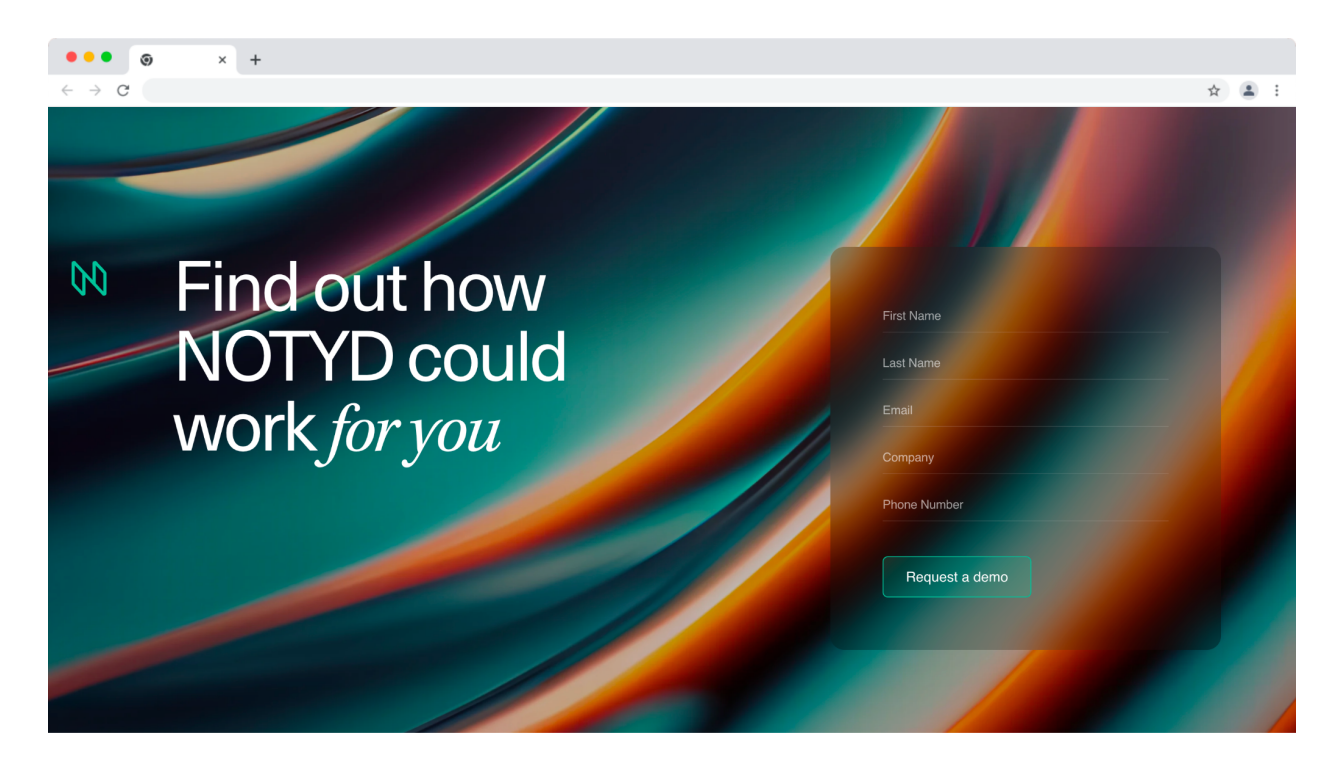

2. Zodra jouw aanvraag een goedkeuring heeft gekregen, ontvang je een e-mail van een van onze Business Development Managers met het verzoek om ons "Customer Due Diligence"\* formulier in te dienen. Dit formulier is een vereiste stap waarmee NOTYD jouw bedrijfsgegevens kan bevestigen en verifiëren. Zodra deze beoordeling is voltooid, ontvang je de inloggegevens per e-mail in een beveiligde One Click Link. Je bent klaar om door te gaan naar de volgende stap: de implementatie!

\*NOTYD voert in alle gevallen Customer Due Diligence uit zodat NOTYD 1) weet met wie wij zaken doen, 2) wat het doel van de relatie is en 3) ervoor zorgt dat NOTYD haar zakelijke relaties continu kan monitoren.

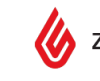

### 1.2 Activeer NOTYD in jouw Lightspeed backend

De betaalmethode voor jouw zakelijke klanten is beschikbaar voor alle verkopers op Lightspeed, zodra een account is aangemaakt bij NOTYD. Download de NOTYD applicatie via Lightspeed's Appstore.

- 1. Je zult, na de installatie van de NOTYD app, doorverwezen worden naar de webpagina van CMDC\* waar je je informatie voor de NOTYD app kan configureren.
- 2. Op deze pagina, zie voorbeeld hieronder, moet je de eerder ontvangen NOTYD credentials invullen. Vergeet niet 'test' als environment aan te klikken als je eerst gaat testen met test-credentials.

| ••• • • ×                         | +                                                      |                     |                        |   |    |     |
|-----------------------------------|--------------------------------------------------------|---------------------|------------------------|---|----|-----|
| $\leftrightarrow$ $\rightarrow$ G |                                                        |                     |                        | z | 2  | ) I |
| CMDC                              | =                                                      | (LightspeedEcom #3) | -test.webshopapp.com 🔻 | - |    | •   |
| Your Apps                         | NOTYD Settings                                         |                     |                        |   |    |     |
| 🗎 NOTYD                           | NOTYD                                                  |                     |                        |   |    |     |
| 🖝 Recommended Apps                | Webshop UID:<br>58                                     |                     |                        |   |    |     |
| Administration                    | Username:<br>Test.test                                 |                     |                        |   |    |     |
| So Outgoing email                 | Password:                                              |                     |                        |   |    |     |
|                                   | Environment:                                           |                     |                        |   |    |     |
|                                   | Production                                             |                     |                        |   |    | ~   |
|                                   | Show the payment method to:<br>Business customers only |                     |                        |   |    | ~   |
|                                   | C Enable NOTYD in your webshop                         |                     |                        |   |    |     |
|                                   |                                                        |                     |                        |   | Sa | ve  |
|                                   | Payment method name                                    |                     |                        |   |    |     |
|                                   | Name nl:                                               |                     |                        |   |    |     |
|                                   | Zakelijke factuur - NOTYD                              |                     |                        |   |    |     |

3. Klik op 'Save'. Done!

\*NOTYD werkt samen met CMDC om de applicatie van NOTYD op Lightspeed te ontwikkelen.

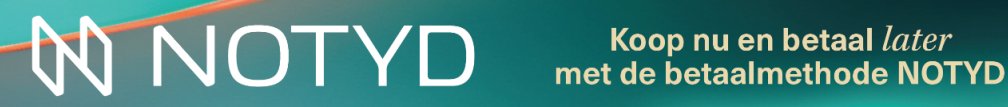

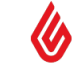

### 2.Orderbeheer

Alle bestellingen die zijn geplaatst met NOTYD als betaalmethode zijn terug te vinden in de Lightspeed Order Management dashboard. Klik aan de linkerkant op 'Orders' om jouw order-dashboard te openen.

| •••                                      | × +      |             |                            |    |                   |     |                             |         |                            |                |   |
|------------------------------------------|----------|-------------|----------------------------|----|-------------------|-----|-----------------------------|---------|----------------------------|----------------|---|
| $\leftrightarrow \rightarrow \mathbf{C}$ |          |             |                            |    |                   |     |                             |         |                            | \$             | 4 |
| 성 lightspeed                             |          | Orders      | 156 items                  |    |                   |     |                             |         | Bestellingen exporteren    | Nieuwe offerte |   |
| eCom (C-Series)                          | •        | Zoek Orders | 5                          |    |                   |     |                             |         | Filter Orders              | ; ÷ Q          | ٦ |
|                                          |          | Alle        | In afwachting van betaling | Wa | cht op verzending | Oph | alen bij de winkel Afgerond |         |                            |                |   |
|                                          | <u> </u> | Orde        | r Klant                    | \$ | Bedrijf           | 0   | Gemaakt bij                 |         | Orderstatus                | Totaalbedrag   |   |
| < Terug naar Home                        |          |             | 00156 Kim Test             | =  | NOTYD             |     | 4 Januari 2024 om 11:04     | <b></b> | IN AFWACHTING VAN BETALING | € 50,00        |   |
| 🛱 Orders                                 |          |             | 00155 NOTYD Test           | =  | NOTYD             |     | 3 Januari 2024 om 12:55     | Ē       | IN AFWACHTING VAN BETALING | € 10,95        |   |
|                                          |          | ORD         | 00154 Kim Test             | =  | NOTYD             |     | 3 Januari 2024 om 10:50     |         | KLAAR VOOR VERZENDING      | € 20,95        |   |
| <ul> <li>Offertes</li> </ul>             |          |             | 00153 Kim Test             | =  | NOTYD             |     | 2 Januari 2024 om 12:01     |         | AFGEROND                   | € 10,95        |   |
| 🗐 Facturen                               |          |             | 00152 NOTYD Test           | =  | NOTYD             |     | 18 December 2023 om 15:09   |         | GEANNULEERD                | € 25,95        |   |
| 🗣 Verzending                             |          | ORDO        | 00151 Test er              | =  | Testing Company   |     | 18 December 2023 om 15:04   | =       | IN AFWACHTING VAN BETALING | € 10,95        |   |
| 🛱 Retouren                               |          |             | 00150 Pieter Post          | =  | NOTYD             |     | 18 December 2023 om 14:59   | =       | KLAAR VOOR VERZENDING      | € 50,00        |   |
|                                          |          | ORDO        | 00149 Kim Test             | =  | NOTYD             |     | 11 December 2023 om 10:48   |         | AFGEROND                   | € 50,00        |   |
|                                          |          |             | 00148 Kim Test             | =  | NOTYD             |     | 8 December 2023 om 11:31    |         | KLAAR VOOR VERZENDING      | € 50,00        |   |
|                                          |          |             |                            |    |                   |     |                             |         |                            |                |   |
|                                          |          |             |                            |    |                   |     |                             |         |                            |                |   |
|                                          |          |             |                            |    |                   |     |                             |         |                            |                |   |
|                                          |          |             |                            |    |                   |     |                             |         |                            |                |   |
|                                          |          |             |                            |    |                   |     |                             |         |                            |                |   |
| g Help Q Zoek                            |          | -           | _                          | _  | _                 | _   |                             | -       | _                          |                |   |

Volg onderstaande stappen om de orderbeheer functionaliteiten te testen in je webwinkel. <u>Belangrijk: het is</u> <u>mogelijk om je orderbeheer acties uit te voeren in NOTYD's Seller Portal. De handelingen vanuit NOTYD's</u> <u>Seller Portal worden niet doorgestuurd naar LightSpeed. De handelingen uit de Lightspeed Orderbeheer zijn</u> <u>overigens wel zichtbaar in NOTYD's Seller Portal.</u>

#### 2.1 Capture

De 'Capture' geeft aan dat de bestelling is verzonden en dit activeert op zijn beurt het betalingsverzoek aan de klant. Deze actie start de activatie van de uitbetaling aan de verkoper, op de overeengekomen uitbetalingsperiode die terug te vinden is in je contract met NOTYD.

Klik in het dashboard op een van de bestellingen om verder te gaan. Als de bestelling verzonden is (en klaar is voor een *'capture'*), selecteer je **'Markeren als verzonden'**.

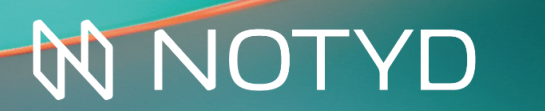

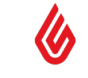

| ••• • • +                         |                                              |                                |                            |                                                      |     |
|-----------------------------------|----------------------------------------------|--------------------------------|----------------------------|------------------------------------------------------|-----|
| $\leftrightarrow$ $\rightarrow$ G |                                              |                                |                            | ☆ 😩                                                  | ) : |
| 🍐 lightspeed                      | Orders > ORD00156                            |                                |                            | Terug naar Orders     Meer                           |     |
| eCom (C-Series) 🔹                 |                                              |                                |                            |                                                      |     |
| 11                                | STATUS GEMA<br>KLAAR VOOR VERZENDING 4 Ja    | аакт віј<br>nuari 2024 om 11:0 | 0RDC                       | NUMMER TOTAALBEDRAG<br>D0156 € 50,00                 |     |
| •                                 | Betaling                                     | Verzending                     |                            | Kim Test 🔳                                           |     |
| < Terug naar Home                 | NOTYD - Business Invoice - 30 days € 0,00    | Standaard verzendi             | ng <b>€ 0,00</b>           | Gast · #190105420                                    |     |
| Orders                            | Factuur #INV00196                            | #SHIP00179                     |                            | iii one step checkout                                |     |
| Offertes                          | € 50,00                                      | • 1 item                       | •                          | +31.0612345678                                       |     |
| 🗐 Facturen                        | Facturen afdrukken English :                 | Markeren a                     | als verzonden              | 1310012343070                                        |     |
| 💀 Verzending                      | Creditfactuur toevoeg Markeren als niet beta |                                |                            |                                                      |     |
| 🔁 Retouren                        |                                              |                                |                            | Factuur- en afleveradres                             |     |
|                                   | Producten                                    |                                | Retour aanmaken            | NOTYD<br>Kim Test                                    |     |
|                                   | Productnaam                                  |                                | Bedrag Prijs               | Diemerkade 1                                         |     |
|                                   | T-shirt<br>Grootte: S                        | •                              | 1 x € 50,00 € <b>50,00</b> | 1111 AA Diemen<br>Nederland<br>Bekijk in Google Maps |     |
|                                   | Details tonen                                |                                | •                          |                                                      |     |
|                                   | TOTAALBEDRAG                                 |                                | € 50,00                    | Adres wijzigen                                       |     |
| Help     Q     Zoek               | Onmerkingen                                  |                                | Notitie opslaan            | Klant inlichten Klant aanpassen                      |     |

Direct daarna zal de status van de bestelling automatisch weergeven worden als 'afgerond'.

| ••• • • × +                       |                                           |                              |                            |                                                      |                         |
|-----------------------------------|-------------------------------------------|------------------------------|----------------------------|------------------------------------------------------|-------------------------|
| $\leftrightarrow$ $\rightarrow$ C |                                           |                              |                            |                                                      | ☆ 😩 :                   |
| 🍐 lightspeed                      | Grders > ORD00156                         |                              |                            | < Terug naar Orders                                  | Meer ÷ ^ V              |
| eCom (C-Series) 🛛 🔻               | Order has been shipped                    |                              |                            |                                                      | ×                       |
| •                                 | STATUS<br>AFGEROND<br>4 Januari 202       | 4 om 11:04                   | ordernumme<br>ORD00156     | R                                                    | totaalbedrag<br>€ 50,00 |
| < Terug naar Home                 | Betaling                                  | Verzending                   |                            |                                                      |                         |
| Grders                            | NOTYD - Business Invoice - 30 days € 0,00 | Standaard verzendin          | £0.00                      | <b>Kim lest</b><br>Gast • #190105420                 | 6HS                     |
| Offertes                          |                                           |                              | , ,,,,,                    |                                                      |                         |
| 🗐 Facturen                        | ● Debet € 50,00                           | <pre>#SHIP00179 1 item</pre> | •                          | iii one step checkout                                |                         |
| 문 Verzending                      | Facturen afdrukken English : 👼            | Markeren als n               | ietverzonden               | +310612345678                                        |                         |
| Retouren                          |                                           |                              |                            |                                                      |                         |
|                                   | Creditractuur toevoeg                     |                              |                            | Factuur- en afleveradres                             |                         |
|                                   | Producten                                 |                              | Retour aanmaken            | NOTYD                                                |                         |
|                                   | Productnaam                               |                              | Bedrag Prijs               | Diemerkade 1                                         |                         |
|                                   | T-shirt<br>Grootte: S                     | •                            | 1 x € 50,00 € <b>50,00</b> | 1111 AA Diemen<br>Nederland<br>Bekijk in Google Maps |                         |
|                                   | Details tonen                             |                              | -                          |                                                      |                         |
| Help     Q     Zoek               | TOTAALBEDRAG                              |                              | € 50,00                    | Klant inlichten                                      | Klant aanpassen         |

# **NNOTYD**

Koop nu en betaal *later* met de betaalmethode NOTYD

### 2.1.1. Partial Capture

Het is ook mogelijk om een partial capture door te voeren wanneer, bijvoorbeeld, een aantal van de gekochte producten nog niet klaar zijn voor verzending. In dit geval, moet je eerst de volledige verzending annuleren.

Klik op de #SHIPXXXX link.

| Verzending             |        |
|------------------------|--------|
| Standaard verzending   | € 5,95 |
| #SHIP00177<br>2 items  | Ŧ      |
| Markeren als verzonden |        |

Selecteer de status 'geannuleerd' en klik op 'opslaan'.

| Verzending SHIP00177 NIET VERZO | PAkbon afdrukken | Sluiten   | Opslaan |
|---------------------------------|------------------|-----------|---------|
| Titel                           |                  |           | Aantal  |
| Product met extra velden        |                  |           | 1x      |
| NOTYD sticker                   |                  |           | 1x      |
| Track & Trace code              | 3STEST123456789  |           |         |
| Status                          |                  | Geannulee | erd ÷   |
| Klant contacteren               |                  |           |         |

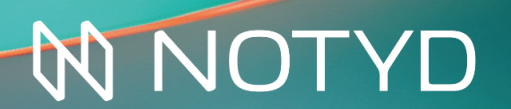

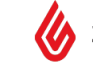

Hierna kan je een nieuwe verzending aanmaken en aangeven hoeveel items er verzonden moeten worden. Klik op 'verzending aanmaken'.

| Verzending               |               |       |                  |          |
|--------------------------|---------------|-------|------------------|----------|
| Standaard verzending     | € 5,95        |       |                  |          |
| #SHIP00177<br>2 items    | F             |       |                  |          |
| Verzending aanmaken      |               |       |                  |          |
| Maak een verzending aan  |               | Annul | eren To          | pevoegen |
| Titel                    |               |       | Bedrag           | Aantal   |
| Product met extra velden |               |       | <b>1</b> x€10,00 | 0        |
| NOTYD sticker            |               |       | <b>1</b> x€5,00  | 1        |
| Track & Trace code       | 3STEST1234567 | 89    |                  |          |
| Status                   |               |       | Verzonden        | ÷        |
| Klant contacteren        |               |       | (                |          |

Geef het aantal items aan, pas de status aan naar 'verzonden' en klik op 'toevoegen'. Hierna zal de status aangepast worden naar 'gedeeltelijk verzonden' in je order dashboard.

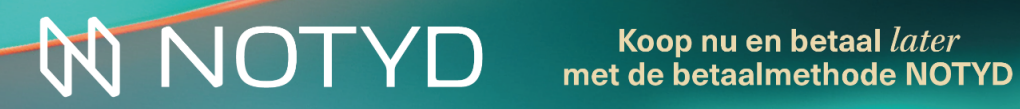

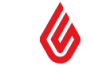

### 2.2 Terugbetalingen

Indien nodig kun je een bestelling die naar de klant verzonden is terugbetalen. Je dient hiervoor naar de betreffende bestelling te navigeren en op 'creditfactuur toevoegen' te klikken.

| ••• • • +                       |                                              |                             |                                                      |
|---------------------------------|----------------------------------------------|-----------------------------|------------------------------------------------------|
| $\leftrightarrow \rightarrow G$ |                                              |                             | ☆ 😩 ፤                                                |
| 🍐 lightspeed                    | Orders > ORD00156                            |                             | < Terug naar Orders Meer +                           |
| eCom (C-Series) 🛛 🔻             |                                              |                             |                                                      |
| TT                              | STATUS GEMAAKT BIJ                           | 24 om 11:04 ORD00156        | totaalbedrag<br>€ 50,00                              |
| •                               | Betaling                                     | Verzending                  | Vie Test on                                          |
| < Terug naar Home               | NOTYD - Business Invoice - 30 days € 0,00    | Standaard verzending € 0,00 | Gast · #190105420                                    |
| Crders                          | Factuur #INV00196     Debet                  | #SHIP00179                  | iii one step checkout                                |
| Gifertes                        |                                              | 1 item                      | +31 0612345678                                       |
| Facturen                        |                                              | Markeren als niet verzonden |                                                      |
|                                 | Creditfactuur toevoeg Markeren als niet beta |                             | Fastuur en effeueredree                              |
| Retouren                        | Producten                                    | Retour aanmaken             | NOTYD                                                |
|                                 | Productnaam                                  | Bedrag Prijs                | Diemerkade 1                                         |
|                                 | T-shirt<br>Grootte: S                        | ● 1x€50,00 €50,00           | 1111 AA Diemen<br>Nederland<br>Bekijk in Google Maps |
|                                 | Details tonen                                | -                           |                                                      |
|                                 | TOTAALBEDRAG                                 | € 50,00                     | Klant inlichten Klant aanpassen                      |
| Help     Q     Zoek             | Onmerkingen                                  | Notitie ooslaan             | ( ) Verzendnotificatie is verstuurd                  |

Hier vind je de mogelijkheid om de bestelling te crediteren op basis van het aantal producten, verzendkosten of een aangepast bedrag. <u>Belangrijk</u>: vergeet niet de status te wijzigen op de factuur van "Niet betaald" naar "betaald".

| Creditfactuur toevoegen                                                       | Annulere | en T     | oevoegen                 |
|-------------------------------------------------------------------------------|----------|----------|--------------------------|
| Titel                                                                         | Bedrag   | Totaal   | Aantal                   |
| t-shirt 21%<br>Grootte: S                                                     | 1x€50,00 | € 50,00  | 0 \$                     |
| Voeg een aangepast bedrag toe                                                 |          |          |                          |
| <b>Voorraad bijwerken</b><br>Plaats de producten weer terug in de voorraad.   |          |          | <ul> <li>✓ ()</li> </ul> |
| <b>Status</b><br>Wijzig de status van de factuur.                             |          | Niet bet | aald ÷                   |
| <b>Klant inlichten</b><br>Verstuur een geautomatiseerde e-mail naar de klant. |          |          | <ul><li>✓ ()</li></ul>   |

# **NNOTYD**

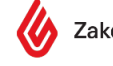

De knop 'Retour aanmaken' naast het veld 'Producten' geeft de mogelijkheid om administratief je voorraad bij te werken, zonder het product aan de klant terug te betalen.

| ••• • • +                         |                                                        |                          |                                    |                         |
|-----------------------------------|--------------------------------------------------------|--------------------------|------------------------------------|-------------------------|
| $\leftrightarrow$ $\rightarrow$ G |                                                        |                          |                                    | ☆ 😩 :                   |
| 🍐 lightspeed                      | Grders > ORD00156                                      |                          | < Terug naar Orders                | Meer ÷ ^ ~              |
| eCom (C-Series) 🛛 🔻               |                                                        |                          |                                    |                         |
| 10. mm                            | STATUS GEMAAKT BIJ<br>AFGEROND 4 Januari 2024 om 11:04 | ORD00156                 | R                                  | totaalbedrag<br>€ 50,00 |
| •                                 | Betaling Verzending                                    |                          | Kim Test                           | 515                     |
| < Terug naar Home                 | NOTYD - Business Invoice - 30 days € 0,00              | verzending € 0,00        | Gast · #190105420                  | sata                    |
| Crders                            | Factuur #INV00196                                      |                          | iii one step checkout              |                         |
| Offertes                          | ■ Debet € 50,00 ■ 1item                                | ·•••                     |                                    |                         |
| 🗐 Facturen                        | Facturen afdrukken English : 👼 Mar                     | keren als niet verzonden | +310612345678                      |                         |
| 💀 Verzending                      | Creditfactuur toevoeg Markeren als niet beta           |                          |                                    |                         |
| 🔁 Retouren                        | Deschuster                                             |                          | Factuur- en afleveradres           |                         |
|                                   | Producten                                              | Retour aanmaken          | Kim Test                           |                         |
|                                   | Productnaam                                            | Bedrag Prijs             | Diemerkade 1                       |                         |
|                                   | T-shirt<br>Grootte: S                                  | 1x€50,00 € <b>50,00</b>  | Nederland<br>Bekijk in Google Maps |                         |
|                                   | Details tonen                                          |                          |                                    |                         |
|                                   | TOTAALBEDRAG                                           | € 50,00                  | Klant inlichten                    | Klant aanpassen         |
| Help Q Zoek                       | Onmerkingen                                            | Notitie onslaan          | Verzendnotificatie i               | s verstuurd             |

Na het klikken op 'Retour aanmaken', komt de volgende pagina aan de rechterkant in beeld.

| tour aanmaken                                                               |                    |             | uleren      | Toevoeger     |  |
|-----------------------------------------------------------------------------|--------------------|-------------|-------------|---------------|--|
| Titel                                                                       | Bedrag             | Totaal      | Aantal      | te retournere |  |
| t-shirt<br>Grootte: S                                                       | <b>1</b> x € 50,00 | € 50,00     | Ō           | \$            |  |
| Status                                                                      |                    | Maa         | ık een keu: | ze: ÷         |  |
| Retourreden:                                                                | Kies een besta     | ande reden  | of type ee  | n nieuwe 🗸    |  |
| Retouractie:                                                                | Kiest een best     | aande actie | of type ee  | n nieuwe 🗸    |  |
| <b>Voorraad bijwerken</b><br>Plaats de producten weer terug in de voorraad. |                    |             |             |               |  |
| <b>Klant inlichten</b><br>Klant inlichten over de retouraanvraag            |                    |             |             |               |  |

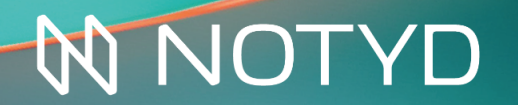

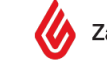

### 2.3 Annulering

Als een annulering nodig is, kun je eenvoudig op de knop 'Order annuleren' aan de rechterkant van de betreffende bestelling klikken. Dit kan alleen voordat de *'capture'* heeft plaatsgevonden.

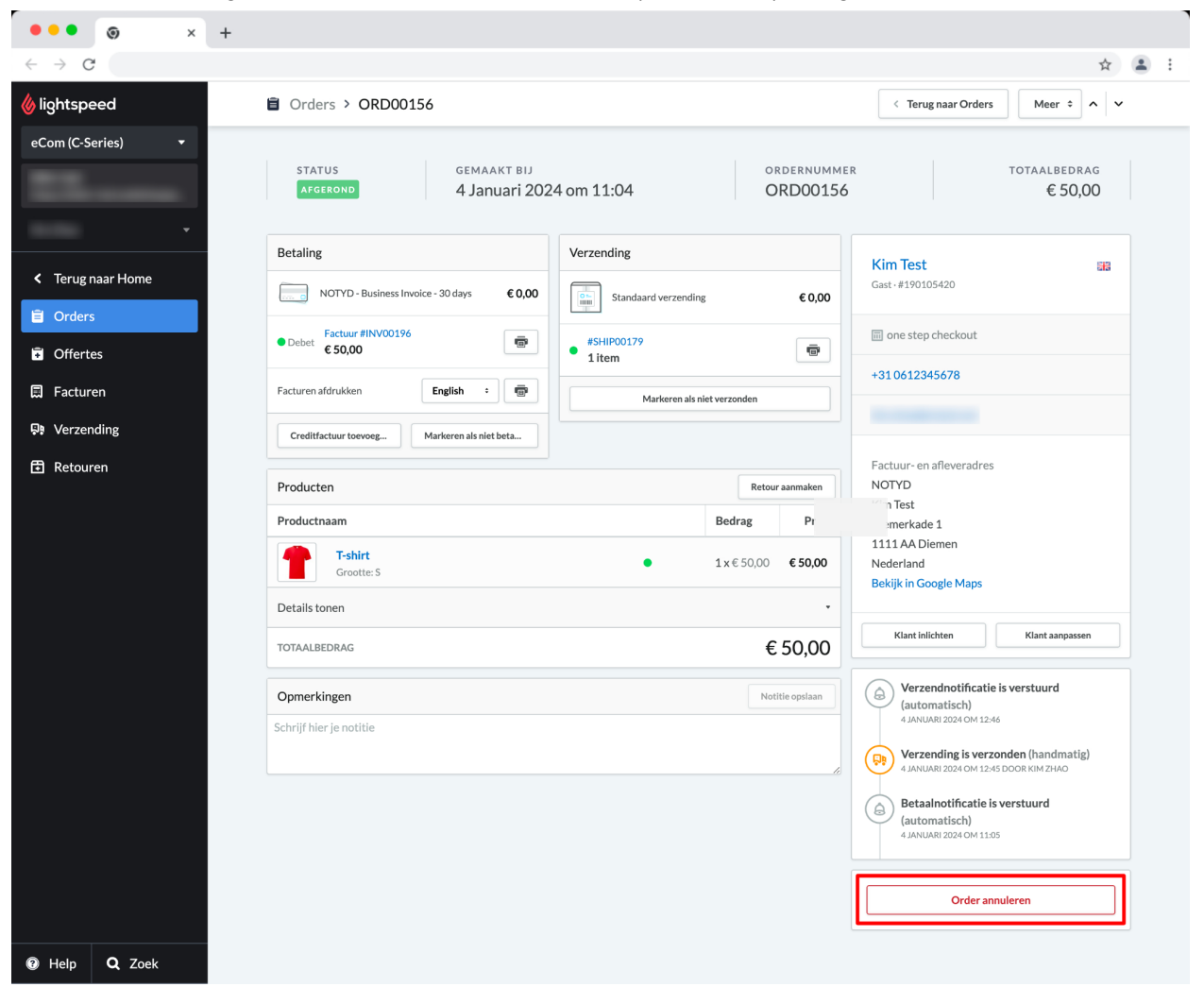

Het volgende scherm verschijnt waar je de mogelijkheid krijgt om de klant te informeren over de annulering. Daarna zal de status van de bestelling weergegeven worden als 'Geannuleerd' en kan **niet worden teruggedraaid**. Als deze actie niet de bedoeling was, is een nieuwe bestelling plaatsen de enige optie.

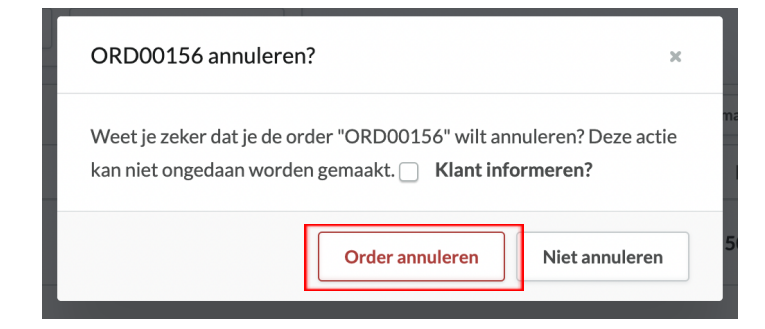

## **NNOTYD**

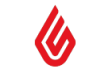

### 3. Extra informatie

#### 3.1 Rechtstreekse betalingen van kopers

Als een koper een betaling rechtstreeks aan de webwinkel heeft overgemaakt kan je het volgende doen:

- De betaling terugbetalen en vragen aan de klant om het over te maken naar NOTYD
- Markeren als paid to seller in onze Seller Portal, je hoeft verder niets te doen

Het is belangrijk om actie te ondernemen op deze directe betalingen, aangezien de koper herinneringen van NOTYD (inclusief herinneringskosten) zal blijven ontvangen als NOTYD niet op de hoogte is van de directe betaling.

#### 3.2 Factuur aanpassen

<u>Wil je bovenstaand probleem graag voorkomen?</u> Informeer je klant dat de betaling via NOTYD zal verlopen doormiddel van een "Factuur Onderkant" tekst toe te voegen. Ga naar [JOUW DOMEIN].webshopapp.com/admin/notifications/1 om deze tekst toe te voegen. Je kunt ook via de Lightspeed backend naar Instellingen > E-mailnotificaties > Factuur onderkant.

### 3.3 NOTYD promotie in je webshop

We hebben verschillende middelen beschikbaar om NOTYD op jouw webshop te promoten bij je klanten. Neem een kijkje<u>in ons Helpcentrum</u>, waar je meer informatie kunt vinden over onze FAQ, banners, logo's en meer!

### 3.4 Vermoeden van frauduleus gedrag

NOTYD voert uitgebreide bedrijfsreviews uit wanneer de kopers de checkout passeren. In sommige gevallen vinden aanvullende controles plaats voor klanten met een hoog risico, wat ertoe kan leiden dat NOTYD je een stop request stuurt om de verzending van een bestelling te annuleren. Het is belangrijk om onmiddellijk actie te ondernemen zodra een e-mail als zodanig is ontvangen. Lees meer over geschillen en fraude <u>in ons</u> <u>Helpcentrum.</u>

### 3.5 Het support team van NOTYD

Als je hulp nodig hebt bij je integratie, of als je andere vragen hebt over NOTYD nadat je ons Helpcentrum hebt bekeken, aarzel dan niet om contact op te nemen met ons supportteam voor verdere hulp: <a href="mailto:support@notyd.com">support@notyd.com</a> of bel ons op 085 401 1797.

### 3.6 NOTYD logo in je footer van je Lightspeed webshop

Heb je een standaard thema bij Lightspeed dan kun je in de meeste gevallen onder Thema > Advanced > "Edit code" naar "snippets/footer.rain" daar kun je onder het gedeelte van " {% for payment in shop.payments %}" en dan onder " {% endfor %} onderstaande code plaatsen. Let op: Ben je niet ervaren met html/css aanpassingen? Vraag dan je webbouwer/agency om dit te doen.

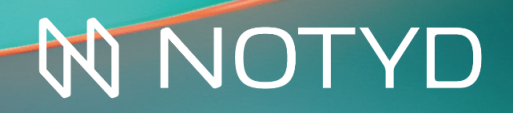

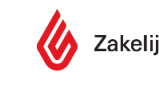